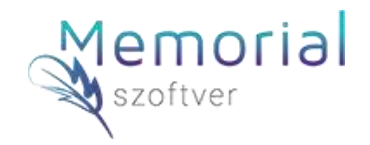

# ÚTMUTATÓ NAV technikai felhasználó beállításához

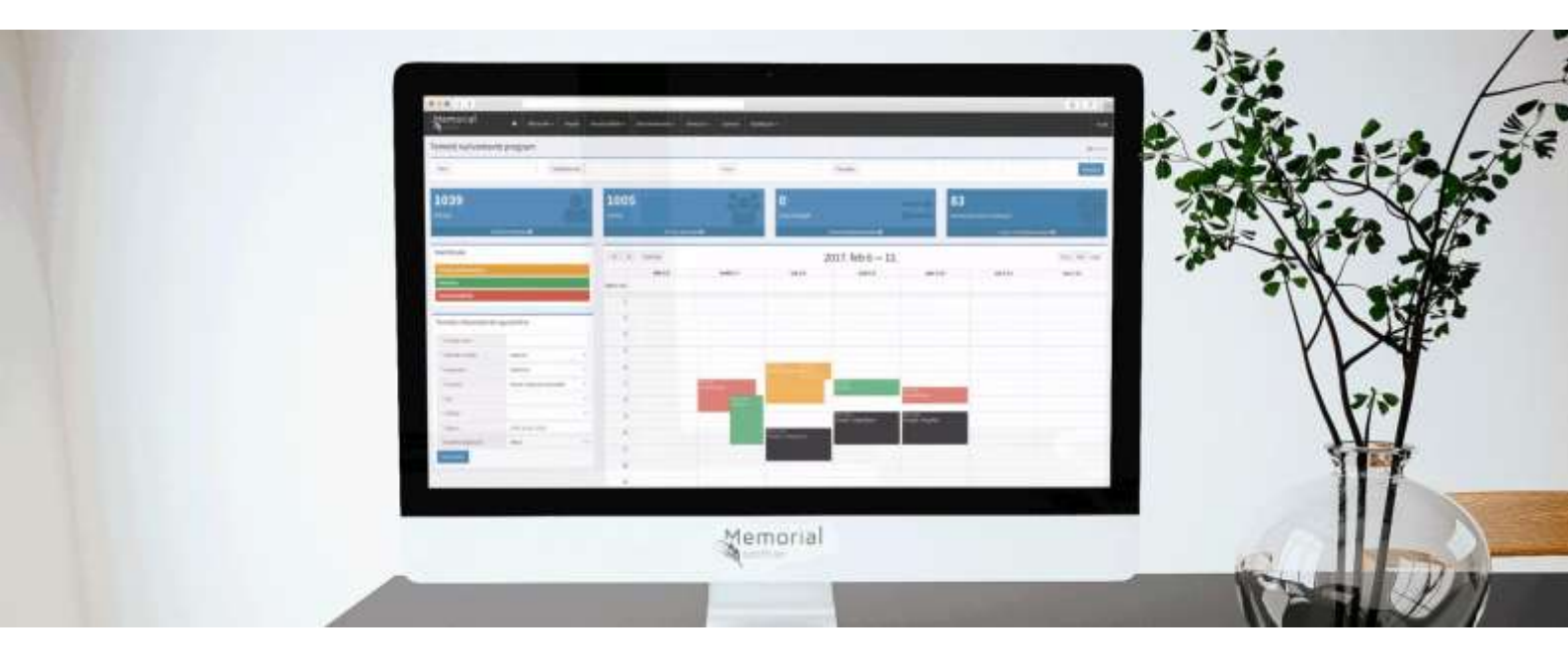

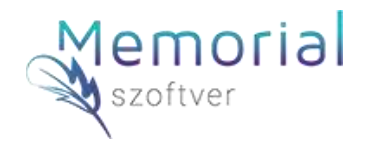

# Beállítások

A Számlázás/Számlázási alapbeállítások menüpont alatt minden vállalkozásával, számlázásával kapcsolatos adatot és paramétert megadhat.

| Memorial                                                                                                    | <b>e</b> Naptie         | Elminylah •   | Newslörthälk +    | Dakumentumak • | Sittefyeik +                                                                                                    | širietāris •                                                   | Tuttale                   | Bellikok +             | # Hiddidaye                                            | Polit |  |
|----------------------------------------------------------------------------------------------------|-------------------------|---------------|-------------------|----------------|----------------------------------------------------------------------------------------------------|----------------------------------------------------------------|---------------------------|------------------------|--------------------------------------------------------|-------|--|
| สัมธุรักร์กระหน่าน และหน่ามี การสารสุดสูงกระ                                                                                                    |                         |               |                   |                |                                                                                                    | 0) számia králitána<br>Számia linta<br>Péreszgá áttakénti      |                           |                        |                                                        |       |  |
| Kallhi lehtetetissa sok<br>NAV Online Számla R                                                                                                    | stis<br>Iendszer alapé  | rteimezett te | ichniikai felhasz | náló adatai:   | Alapórtulas                                                                                                    | Saithin unin<br>(i) Saitifidi un<br>Pérusii<br>Saitifidireal b | tāk<br>iestā<br>elābātene | Kapártaimez<br>S srite | att péruligi e-tvalicén<br>Smernetskovber he<br>😰 Verm |       |  |
| RAW Felhazanálónév                                                                                                    | Felhaunškinėv NW Jelusi |               |                   |                | NAV bej                                                                                                    | Selection and Diggetti from                                    | ap bailittise             | alitian a              |                                                        |       |  |
| Nov Technological Annual Annual |                         |               |                   |                | Az HGM rendstel 21, § v a lagtjúri az igénybe velt knikos szlentámi vendypelek, tevölttel hazmálatba velt, szlenta<br>kitoczállánáru akalman saját fejtezőkül programok adatan az adódanynak a telenzeti AdS- és válenhozal heli<br>be kell jelentenie, |                                                                |                           |                        |                                                        |       |  |
| Athänkott adő dzuzeg, melysől adatuzólgáltatást kíván teljesítest. 100000 jár                                                                                                    |                         |               |                   |                | Szoftver megnevenise:                                                                                                    |                                                                |                           | Memorial Softwar       |                                                        |       |  |
|                                                                                                    |                         |               | 2 Martin          | C Hendrom      | Szoftver el                                                                                                    | értekővége:                                                    |                           | nhojmensisia           | uzittein hu                                            |       |  |
|                                                                                                    |                         |               |                   |                | Scottver w                                                                                                    | rziószáma:                                                     |                           | Online software        | natán nem szökségen                                    |       |  |
| További számlázási címek                                                                                                    |                         |               |                   |                | Szoftver fejleaztője:                                                                                                    |                                                                |                           | Memorial Sastiver #H.  |                                                        |       |  |
| <ul> <li>Hatyethelan</li> <li>Hatyethelan</li> </ul>                                                                                                    |                         |               |                   |                | Szotiver fejlesztőjérek adószárra:<br>Szotiver fejlesztőjérek szölinelye:                                                                                                    |                                                                |                           | 25568145-2-13          | 28588145-3-13<br>2800 Wir, Chiair Astrin a. 17         |       |  |
|                                                                                                    |                         |               |                   |                |                                                                                                    |                                                                |                           | 2000 Vác, Childár      |                                                        |       |  |

# Alapértelmezett számlázási adatok:

Ebben a dobozban beállítjuk vállalkozásainak számlázási adatait és ÁFA fizetési módját, amely alapján a rendszer a számláit megfelelő formában állítja ki. Az alapértelmezett ÁFA megadásának segítségével, a számlázás folyamata, illetve a szolgáltatások és termékek felvitele könnyebbé válik, jogszabályi változás esetén, gyorsabban végezhető el az adókulcs módosítását.

Alapértelmezett megjegyzést állíttathat be számláihoz, amely minden kiállított bizonylaton megjelenik majd.

## NAV Online Számla Rendszer alapértelmezett technikai felhasználó adatai

Az általános forgalmi adóról szóló 2007. évi CXXVII. törvény 2018. július 1-jétől hatályos 10. számú mellékletében foglaltak szerint adatszolgáltatási kötelezettség terheli az adóalanyt a legalább 100 ezer forint áthárított általános forgalmi adót tartalmazó, belföldi adózók közötti ügyleteiről kiállított számláiról.

• Amennyiben nem kívánja használni a Memorial Szoftver rendszert számlázásra, úgy az alábbiak szerint járjon el:

A NAV Online Számla Rendszer alapértelmezett technikai felhasználó adatai blokkot az alábbiak szerint töltse ki:

- NAV felhasználónév: -

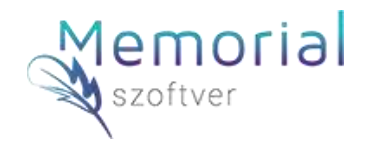

- NAV jelszó: -
- NAV XML aláíró kulcs: -
- NAV XML csere kulcs: -
- Áthárított adó összeg, melytől adatszolgáltatást kíván teljesíteni: 100000

A fenti adatok megadása után nyomja meg a "Mentés" gombot a NAV Online Számla Rendszer alapértelmezett technikai felhasználó adatai blokk alján.

• Amennyiben szeretné számlázásra használni Memorial Szoftver rendszerét, úgy az alábbiak szerint járjon el:

Az Online Számla rendszer használatához, azaz az adatszolgáltatási kötelezettség teljesítéséhez előfeltétel az adózó egyszeri regisztrációja a <u>https://onlineszamla.nav.gov.hu</u> oldalon.

Regisztrálni mindenképpen kell ahhoz, hogy a belföldi adóalanyok számára kiállított számlák adatairól az adatszolgáltatás teljesíthető legyen, függetlenül attól, hogy a számlát számlázó programmal vagy kézzel állítja ki valaki.

Annak érdekében, hogy 2018. július 1-től a Memorial Szoftver rendszere emberi beavatkozás nélkül, időben és szabályosan továbbíthassa a NAV-hoz a fenti előírások szerinti számlák adatait az alábbiakat kell tennie:

- Legalább egy technikai felhasználót a hozzá kapcsolódó technikai kulcsokkal együtt létre kell hoznia a https://onlineszamla.nav.gov.hu/regisztracio/start oldalon, ahol minden regisztrációhoz szükséges tudnivalót megtalál. Fontos, hogy számlázó programból teljesítendő adatszolgáltatás esetén adatszolgáltatás kizárólag gép-gép kapcsolat (interfész) útján történhet, ezért nem elegendő az elsődleges felhasználó regisztráció! Mindenképpen szükség van legalább egy úgynevezett Technikai felhasználó rögzítésére is! Ezzel kapcsolatos további részleteket a NAV <u>https://onlineszamla.nav.gov.hu/tajekoztatas\_a\_regisztraciorol</u> oldalán talál.
- A regisztráció során létrehozott technikai felhasználó adatait rögzítenie kell a Memorial Szoftver rendszerben. Ehhez rögzítse a "NAV Online Számla Rendszer alapértelmezett technikai felhasználó adatai" blokkban az 1. lépés során létrehozott Technikai felhasználó adatait, és adja meg, hogy mekkora áthárított adó összegtől szeretne adatszolgáltatást teljesíteni a NAV felé (ez a jelenlegi szabályozás szerint minimum 0 Ft, maximum 100.000 Ft lehet, de 2020.július 01től minden adószámmal rendelkezőnek kiállított számla adatszolgáltatás köteles). Az adatok megadását követően nyomja meg a Mentés gombot.

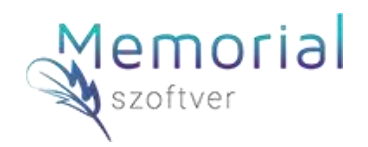

| NAV Online Számla Rendszer alapértelmezett technikai felhasználó adatai: |                      |  |  |  |  |  |  |  |
|--------------------------------------------------------------------------|----------------------|--|--|--|--|--|--|--|
| NAV Felhasználónév                                                       | NAV Jelszó           |  |  |  |  |  |  |  |
| NAV Felhasználónév                                                       | * NAV Jelszó         |  |  |  |  |  |  |  |
| NAV XML aláíró kulcs                                                     | NAV XML cserekulcs   |  |  |  |  |  |  |  |
| Active         NAV XML aláíró kulcs                                      | A NAV XML cserekulcs |  |  |  |  |  |  |  |
| Áthárított adó összeg, melytől adatszolgáltatást kíván teljesíteni:      | 100000 Ft            |  |  |  |  |  |  |  |
|                                                                          | Mentés               |  |  |  |  |  |  |  |

# További számlázási címek:

Amennyiben Önnek nem csak székhelye, hanem telephelyei, üzletei is vannak, akkor további címeket is megadhat, amelyeket előtaggal meg is különböztethet a számlák folyamatos sorszámozása mellett. A címeket a fogaskerék ikon segítségével módosíthatja, valamint az Alapbeállítások / Felhasználók menüpontban Számlázás közös felhasználóval, Saját felhasználóval módon kiválasztható, hogy a számlázás melyik címet használja a Memorial Szoftver alapértelmezettként adott Felhasználónál. A címek legördülő mezőben, választható opcióként fognak megjelenni.

## Bankszámla adatok:

A Memorial Szoftver lehetőséget biztosít több bankszámla rögzítésére is, legyen az Forint vagy deviza számla. Pénznemeket is szabadon hozzáadhat, így semmiben sem korlátozzuk számlázását. Bankszámlái közül is választhat alapértelmezettet, de a rendszerünk számlázáskor a devizanem váltásra, automatikusan a számlaszámot is módosítja, az Ön által rögzítettek szerint.

#### Felhasználók:

Ön az Alapbeállítások / Felhasználók menüpontban további felhasználókat vehet fel, akik Önnel párhuzamosan saját nevükkel és jelszavukkal használhatják cége rendszerét. Amennyiben egy felhasználótól meg szeretné vonni hozzáférését, úgy egyszerűen csak inaktívvá kell tennie a Felhasználók menüpontban. A Felhasználókhoz jogosultságokat rendelhet a jobb oldali táblázat megfelelő sorainak bejelölésével.

## A számlán szereplő logó:

Tegye egyedivé számláját, töltse fel cége, vagy szolgáltatása logóját, amely minden kiállított számlán megjelenik majd.

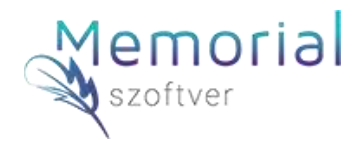

# Számla kiküldésénél megjelenő alapértelmezett e-mail üzenet:

Kiállított számláit nem csak nyomtatni tudja, hanem e-mail üzenetben is elküldheti ügyfelei részére. Állítson be egy alapértelmezett üzenetet, így nem kell minden küldés alkalmával megfogalmaznia. Mire gondolunk?

Pl. "Kedves Ügyfelünk, Köszönjük a vásárlást, mellékelten küldjük a kapcsolódó számlát. Üdvözelettel, Teszt Cég Kft."

## NAV bejelentés:

Az NGM rendelete alapján az igénybe vett online számlázó rendszerek, továbbá használatba vett, számla kibocsátására alkalmas saját fejlesztésű programok adatait az adóalanynak a Nemzeti Adó- és Vámhivatal felé be kell jelentenie.

Kérjük jelölje ki az ablakban megjelenő adatokat a "Szoftver megnevezése"-től a "Szoftver igénybevételének kezdte" adatig, másolja ki és küldje el könyvelőjének e-mail-en.

## Online Számla rendszer használata:

A Memorial Szoftver a vállalt jogszabály követést teljesíti és mindenben megfelel az aktuális törvényi elvárásoknak.

Amennyiben a számla értéke eléri a 100.000 Ft áthárított ÁFÁ-t, a szoftver felhívja a figyelmet az online adatszolgáltatásra, amelyet csak akkor fog automatikusan teljesíteni, ha a vevő rendelkezik adószámmal. Magánszemélyeknél nincs ilyen szolgáltatási kötelezettség!

Az Online Számla rendszer használatához, azaz az adatszolgáltatási kötelezettség teljesítéséhez előfeltétel az adózó egyszeri regisztrációja a https://onlineszamla.nav.gov.huoldalon.

Regisztrálni mindenképpen kell ahhoz, hogy a belföldi adóalanyok számára kiállított, legalább százezer forint áfatartalmú számlák adatairól az adatszolgáltatás teljesíthető legyen, függetlenül attól, hogy a számlát számlázó programmal vagy kézzel állítja ki valaki.

Annak érdekében, hogy a Memorial Szoftver rendszere emberi beavatkozás nélkül, időben és szabályosan továbbíthassa a NAV-hoz a fenti előírások szerinti számlák adatait az alábbiakat kell tennie:

Legalább egy technikai felhasználót a hozzá kapcsolódó technikai kulcsokkal együtt létre kell hoznia a https://onlineszamla.nav.gov.hu/regisztracio/start oldalon, ahol minden regisztrációhoz szükséges tudnivalót megtalál. Fontos, hogy számlázó programból teljesítendő adatszolgáltatás esetén adatszolgáltatás kizárólag gép-gép kapcsolat (interfész) útján történhet, ezért nem elegendő az elsődleges felhasználó regisztráció! Mindenképpen szükség van legalább egy úgynevezett Technikai felhasználó rögzítésére is! Ezzel kapcsolatos további részleteket a NAV https://onlineszamla.nav.gov.hu/tajekoztatas\_a\_regisztraciorol oldalán talál.

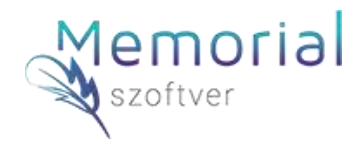

A regisztráció során létrehozott technikai felhasználó(k) adatait rögzítenie kell a Memorial szoftverben. Ehhez rögzítse a "NAV Online Számla Rendszer alapértelmezett technikai felhasználó adatai" blokkban az 1. lépés során létrehozott Technikai felhasználó adatait, és adja meg, hogy mekkora áthárított adó összegtől szeretne adatszolgáltatást teljesíteni a NAV felé (ez a jelenlegi szabályozás szerint minimum 0 Ft, maximum 100.000 Ft lehet). Az adatok megadását követően nyomja meg a Mentés gombot.

Hivatkozás korábbi bizonylatokra (végszámla készítés egy vagy több proforma és/vagy előlegszámla alapján):

Annak érdekében, hogy szabályosan továbbíthassuk az adatszolgáltatásban érintett számlái adatait, végszámla kiállításakor használja a "Hivatkozás korábbi bizonylat(ok)ra" funkciót a kapcsolódó előlegszámla és/vagy résszámla tételek végszámlán történő negatív előjelű feltüntetésére!

Az adatszolgáltatásban érintett számlák érvénytelenítése esetén fontos, hogy amennyiben a sztornózott számla újra kiállításra kerül, akkor a helyes adatszolgáltatás érdekében az új számlát az eredeti sztornózott számlából kell létrehozni az eredeti számla módosításaként. Ehhez meg kell nyitni a sztornózott eredeti számlát és meg kell nyomni az "+Új számla kiállítása az eredeti számla módosításaként" gombot.

## Adatszolgáltatás menete és eredménye:

Adatszolgáltatásnál megjelenik a számla sorban egy NAV felirat, ami a beküldés státusza szerint változtatja a színét:

<u>Kék a beküldött:</u> Az ilyen jelöléssel ellátott számlákat az onlineszamla.nav.gov.hu rendszere még nem dolgozta fel, ezért a számla listán amíg ilyen számla szerepel, meg kell nyomni a "NAV válaszok frissítése" gombot néhány perces időközönként mindaddig amíg a kék ikon más színre nem vált.

Zöld az elfogadott: Ezeknél a számláknál az adatszolgáltatás sikeres, nincs további teendő.

<u>Sárga a valamilyen hiányossággal rendelkező:</u> Ezeknél a számláknál a sárga ikonra kattintva ellenőrizni kell az üzenetet és a számlát, amennyiben az üzenet alapján a számla tartalma megfelelő, úgy az adatszolgáltatás sikeres, nincs további teendő. Ha az üzenet alapján a számla tartalma nem megfelelő, a számlát sztornózni kell és új számlát kell kiállítani az eredeti számla módosításaként.

<u>Piros a megtagadott tétel:</u> Ezeknél a számláknál az adatszolgáltatás nem teljesült, ilyen esetben kérjük vegye fel velünk a kapcsolatot az info@memorialszoftver.hu e-mail címen vagy a +36 20 526 9791-es telefonszámon.